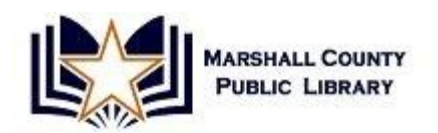

## Using OverDrive in a browser

Step One: From the top of the Library's homepage, click "Online Resources"

| Home  | ×                             |                                                                 |     |
|-------|-------------------------------|-----------------------------------------------------------------|-----|
| - > C | 🗅 www.marshallcolibrary.org   |                                                                 | 53  |
|       |                               | LIL COUNTY Font size Bigger Reset Smaller Search FIN            | 111 |
|       | HOME CATALOG ABO              | UT US BRANCHES PROGRAMMING ONLINE RESOURCES EVENT SCHEDULE      |     |
|       | Events Calendar               | MAKOTALE COUNTY<br>PUBLIC LIBRARY<br>WWW.MAISHALL COLIBRARY.ORG |     |
|       | = OverDrive eBooks            | A drawing will be held for a free [frozen] turkey from King     |     |
|       | = Freading eBooks             | Brothers in Benton to be given away on November 22!             |     |
|       | = Freegal Music               | Sign up at any branch of the                                    |     |
|       | Today's Bookmobile Schedu     | <ul> <li>Marshall County Public Library!</li> </ul>             |     |
|       | Materials Renewal             |                                                                 |     |
|       | = Library Account Application |                                                                 |     |
|       | Find us on Facebook           | Closed Nov. 28-29, 2013 - Thanksgiving                          |     |
|       | Find us on Facebook           | Closed Nov. 28-29, 2013 - Thanksgiving                          | - 7 |

Step Two: Navigate to, and click on "OverDrive eBooks". Then scroll down until you see "Click here to enter OverDrive":

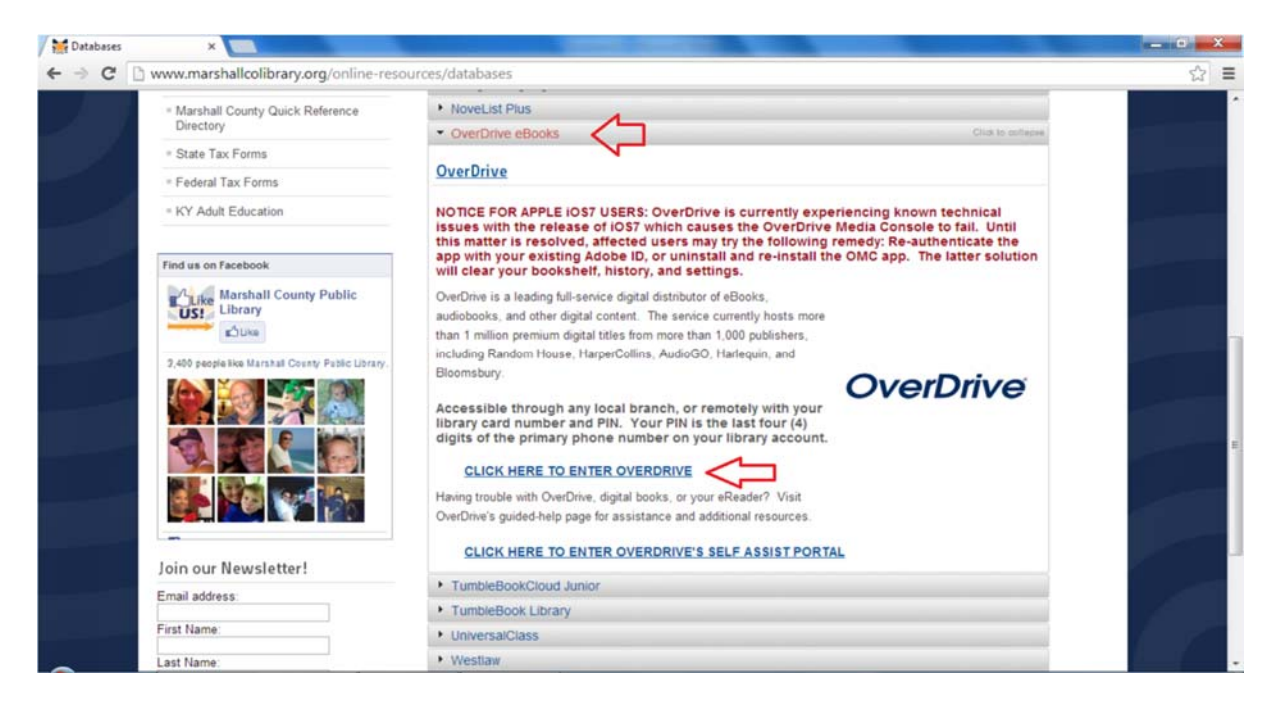

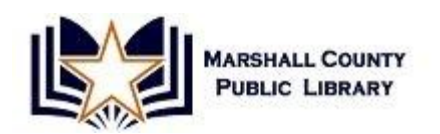

Step Three: By clicking the link in the above steps, you are taken to the Kentucky Libraries Unbound website. Here, in the top right hand corner of the page, you will need to click "Sign In", then select the library from the drop down list.

| « Member Libraries                                                                                                    | English 💌 Sign In                 |
|----------------------------------------------------------------------------------------------------|-----------------------------------|
| KENTUCKY<br>LIBRARIES<br>UNBOUND                                                                                                    | Menu Account Help Advanced Search |
| To sign in, please select your library from the list below.<br>Marshall County Public Library<br>Marion County Public Library                                         |                                   |
| Marshain County Public Library<br>Martin County Public Library<br>Mary Wood Weldon Memorial Library<br>Mason County Public Library<br>McCracken County Public Library | OverDrive help                    |
| McLean County Public Library<br>Meade County Public Library<br>Mercer County Public Library<br>Metcaffe County Public Library<br>Montgomery County Public Library     |                                   |
| Morgan County Public Library<br>Muhlenberg County Public Libraries<br>Nelson County Public Library<br>Nicholas County Public Library                                  | E powered by                      |
| S Ohio County Public Library<br>Oldham County Public Library<br>Owen County Public Library District                                                                   | OverDrive                         |

After the library is selected, you will be taken to a log in page that requests your library card number and you PIN. You PIN is the last four digits of the phone number you gave the library when you set up your account.

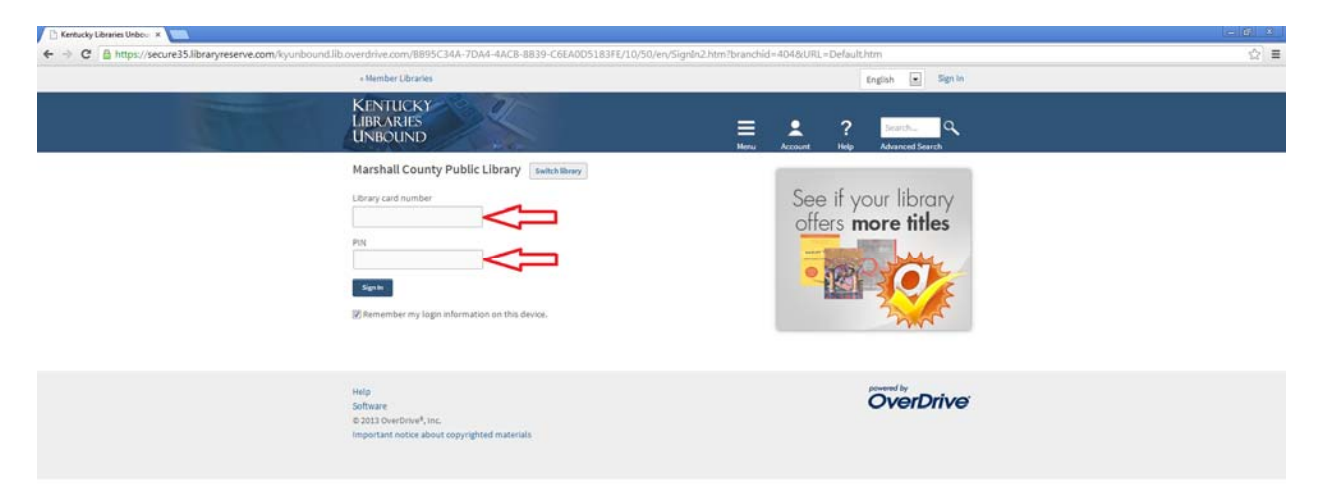

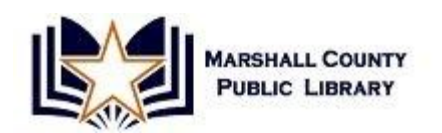

You are then directed to the home page where you can borrow eBooks, audiobooks, movies, and music. You can even create a wish list for when you've borrowed your limit and would like to remember that borrow that material in the future by clicking the "ribbon" beside the text "Add to Wishlist" as shown below. When you find a material that you are interested in borrowing, just click "Borrow".

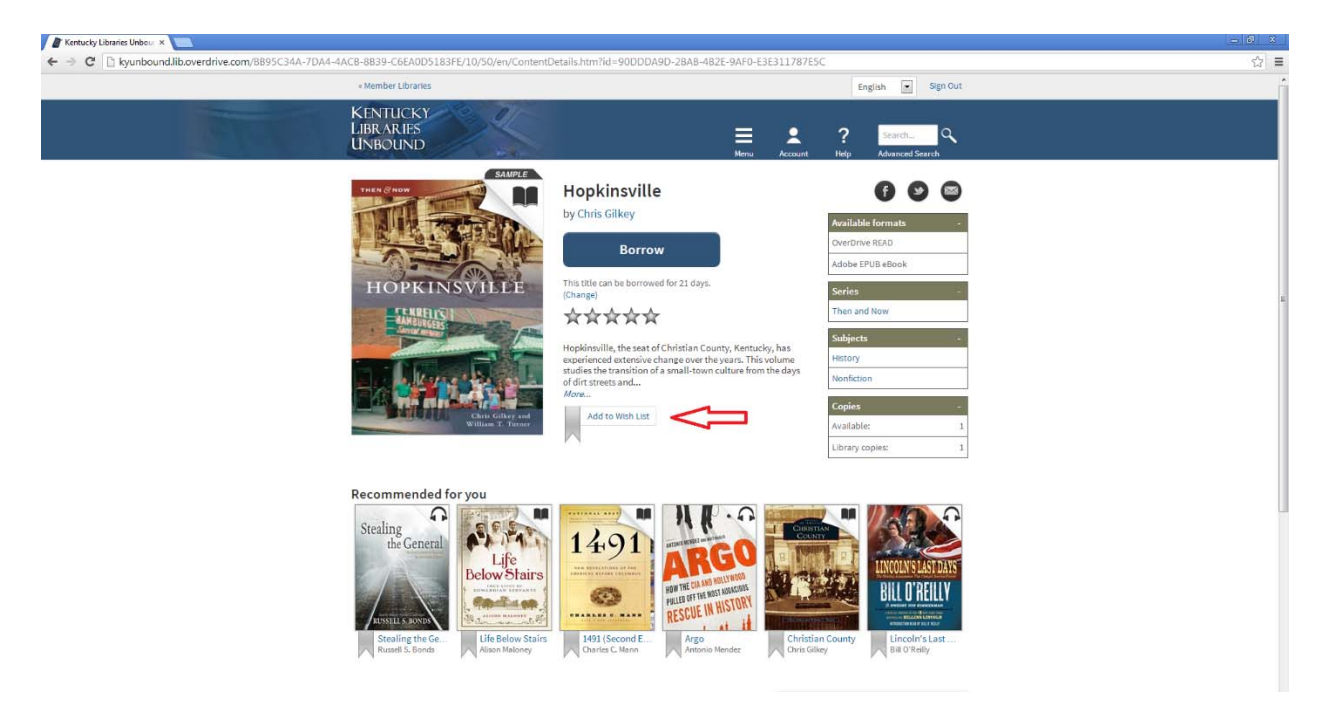

After clicking borrow, you will be presented with two options: Download the eBook as a file, or Read it in your browser. To download the book as a file, you will have to have preinstalled the OverDrive Media Console on your computer.

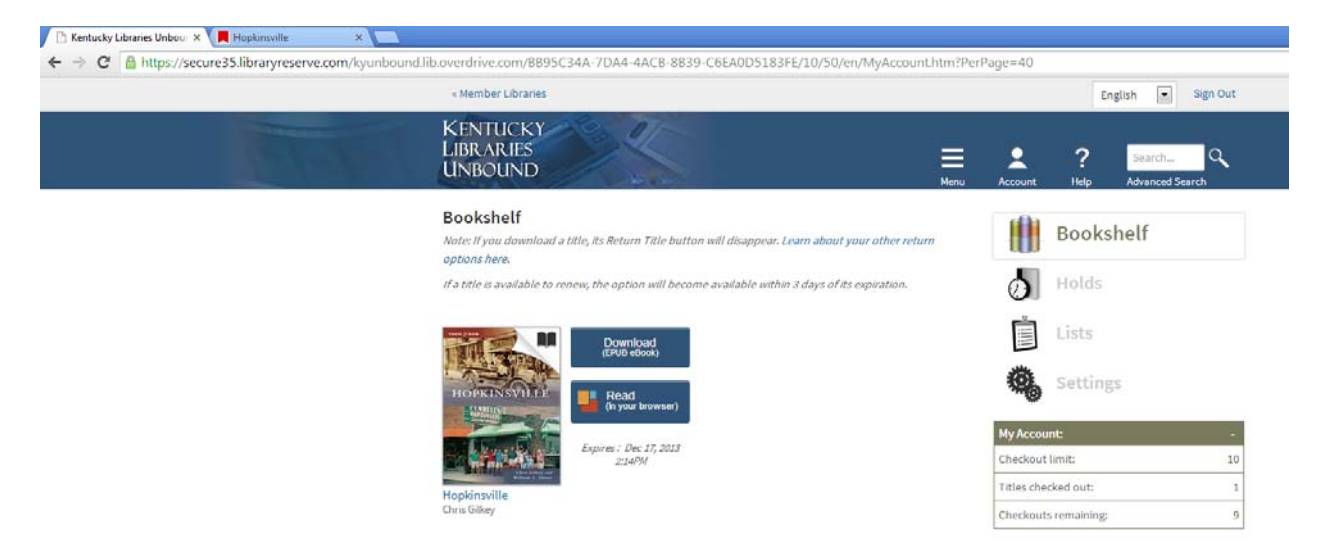

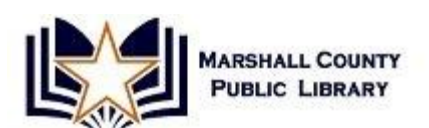

Reading the book in your browser is incredibly easy to do, and when you first open the book, you are presented with a short "how-to" to help you become accustomed to the ins and outs of the browser reader.

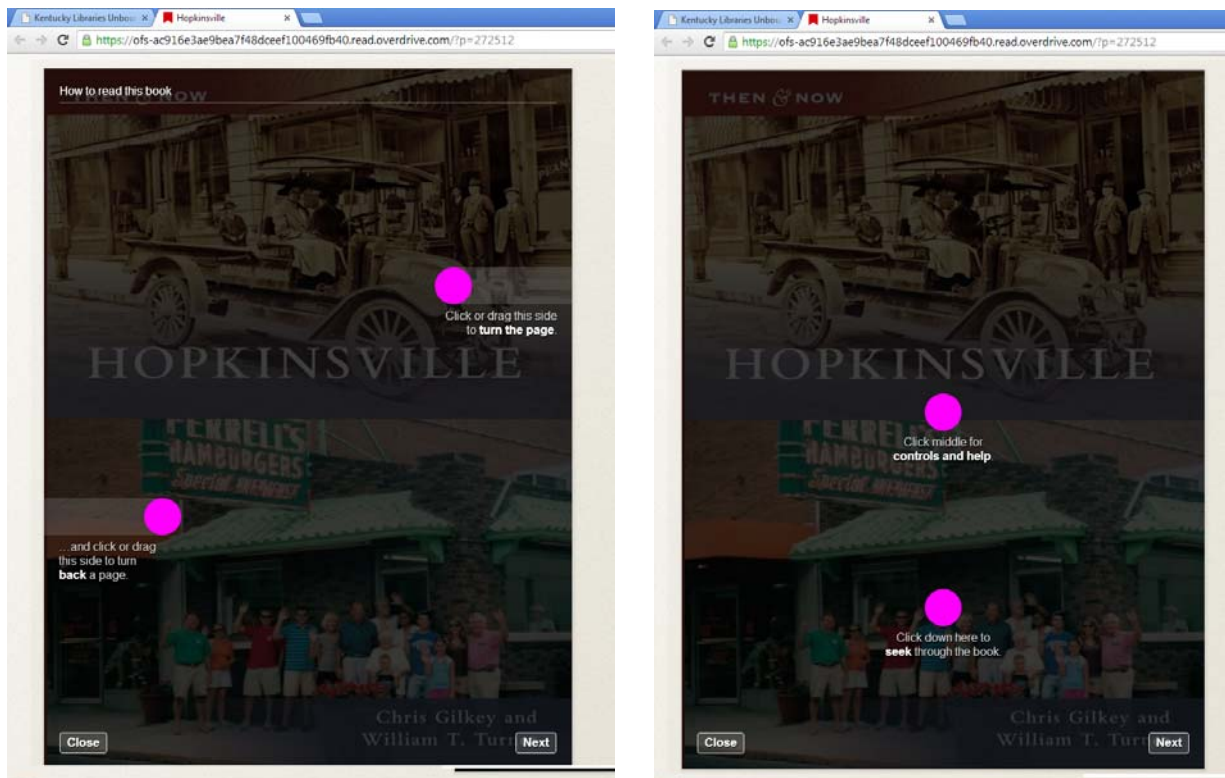

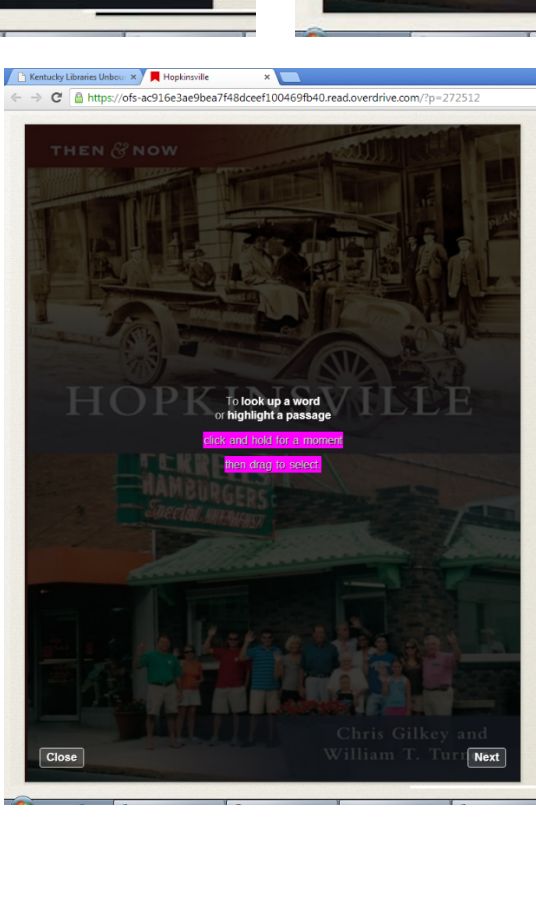